## **Steps to apply Migration Certificate Online**

- Link to Apply for Migration Certificate
   <u>https://www.rguhs.ac.in</u> Click on Downloads

   Click on sakala online services for Migration Certificate
   <u>Note:</u>
   If you have confirmed your admission in joining college then only apply for Migration Certificate.
   College Names should be as per the MCI/DCI/Pharmacy Council/NCI & Apex body concerned.
   Once you have registered for Migration Certificate with not proper joining college, then you are not eligible to take one more Migration Certificate with another joining college.
- 2. Click here to apply for Migration Certificate.

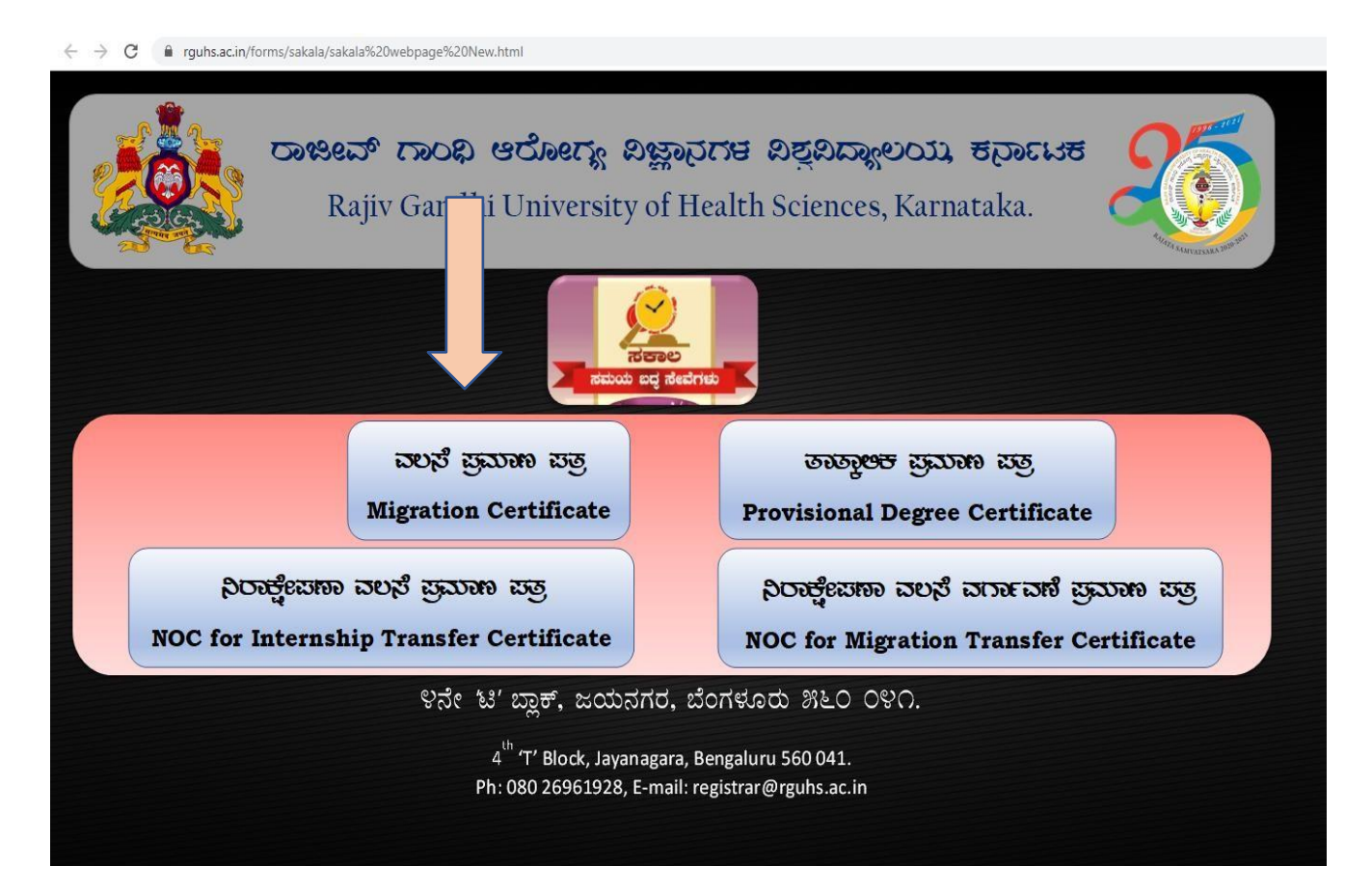

3. Enter University Registration Number.

Note: This is eligible for students who have completed degree and received PDC/Convocation certificate.

| ← → C ▲ Not secure   rguhskamataka.gov/in/EMSMigration/                                                                                                    | * <b>% * 0</b> : |
|----------------------------------------------------------------------------------------------------|------------------|
| ਹਰಜೀವ್ (Trao Q) ಅರೋಗ್ಯ ವಿಜ್ಞಾನಗಳ ವಿಶ್ವವಿದ್ಯಾಲಯ,ಕರ್ನಾಟಕ<br>Rajiv Gandhi University of Health Sciences, Karnataka<br>4th T' Elock, Jayanagar, Bangalors-560041<br>Migration Certificate |                  |
| Home Apply for Migration Certificate Make Payment Download Migration Certificate Certificate Verification                                                                             |                  |
| Applying for Migration Certificate                                                                                                    |                  |
| Note Who are all passed final year Oct 17 exam onwards only those candidates are eligible.  Register Number                                                                           |                  |
| Designed and developed by RGUHS with technical guidance of NIC - KSU, Bangalore. Version -1                                                                                           |                  |
|                                                                                                    |                  |
|                                                                                                    |                  |

4. Once you enter the registration number, basic details of the student will be displayed. Fill the applicant information.

Click on generate OTP.

| ← → C ▲ Not secure   rguhskarnataka.gov.in/emsmigration/                                                                                                    | x 🔓 🛊 🖯 :  |
|----------------------------------------------------------------------------------------------------|------------|
| ರಾಜೀವ್ ಗಾಂಧಿ ಅರೋಗ್ಯ ವಿಜ್ಞಾನಗಳ ವಿಶ್ವವಿದ್ಯಾಲಯ,ರರ್ನಾಟಕ<br>Rajiv Gandhi University of Health Sciences, Karnataka<br>4th T Block, Jayanagar, Bangalore-560041<br>Migration Certificate<br>Bome Apply for Migration Certificate Make Payment Download Migration Certificate Verificate Ver | rification |
| Applying for Migration Certificate                                                                                                    |            |
| Note Who are all passed final year Oct 17 exam onwards only those candidates are eligible.                                                                                                    |            |
| Register<br>Number *                                                                                                    |            |
| View                                                                                                    |            |
| Name :                                                                                                    |            |
| CollegeName                                                                                                    |            |
|                                                                                                    |            |
| Final Year<br>Completed :                                                                                                    |            |
| PDC No :                                                                                                    |            |
|                                                                                                    |            |
| Applicant Information                                                                                                    |            |
| Name of the Applicant *         Name of the Applicant.         Applicant Address *         Address.                                                                                                    |            |
| Relation * Select v E-Mail Id E-Mail Id.                                                                                                    |            |
| Mobile Number* Mobile No. Generate OTP                                                                                                    |            |
|                                                                                                    |            |
|                                                                                                    |            |
|                                                                                                    |            |

5. After generate OTP, OTP will receive to your mobile number.

Enter OTP and then click on validating OTP then save application details.

| C → C B Not secure   guinstandata.gov/ajemismigration/                                        | य स <b>क्षा १</b> । |
|-----------------------------------------------------------------------------------------------|---------------------|
| ಷ್ಟು ಗಾಜೇಶ್ ಗಾಂಗಿ ಆಗೋಗ. ನೀಡವರಗಳ ನಿನ ನಿರ್ದಾಲಯ ತನಾರಣಕ                                           |                     |
| Rajir Gandhi University of Health Sciences, Karnataka                                         |                     |
| 🚰 🕸 🙀 th T Block, Jepnaper, Engelser 560011 🖉 🚺                                               |                     |
| a Migration Certificate                                                                       |                     |
| Home Apply for Migration Certificate Mails Peymont Download Migration Certificate Certificate |                     |
|                                                                                               |                     |
| Apphile for Migration Continue                                                                |                     |
| Note this are all pased that you Co 17 each on waters any floor candidate are eligible.       |                     |
| Rade *                                                                                        |                     |
| Ver                                                                                           |                     |
| Name :                                                                                        |                     |
| Collegatione                                                                                  |                     |
| Find Your                                                                                     |                     |
| Longerte :                                                                                    |                     |
|                                                                                               |                     |
|                                                                                               |                     |
| Name of the Applicant* Applicant Advers*                                                      |                     |
|                                                                                               |                     |
| Relation * Sterr * E-Mail d                                                                   |                     |
| Mobile Number * 077 Seet To Registered Mobile Number                                          |                     |
|                                                                                               |                     |
| Learn Below OP UCJUART                                                                        |                     |
| Video 072                                                                                     |                     |
|                                                                                               |                     |
|                                                                                               |                     |
| Designed and Averlaped by RC2005 with technical guidance of RC - RSU, Bangalone, Version 1    |                     |
|                                                                                               |                     |
|                                                                                               |                     |
|                                                                                               |                     |
|                                                                                               |                     |

6. After validating OTP, Click on Save details.

| ← → C ▲ Not secure   rguhs.karnataka.gov.in/emsmigration/ |                                                                                                    | ५ x <b>% , x स</b> : |
|-----------------------------------------------------------|----------------------------------------------------------------------------------------------------|----------------------|
|                                                           | ರಾಜೇವ್ ಗಾಂಧಿ ಅರೋಗ್ಯ ವಿಜ್ಞಾನಗಳ ವಿಶ್ವ ವಿದ್ಯಾಲಯ,ಕರ್ನಾಟಕ 💦 📈                                               |                      |
|                                                           | Rajiv Gandhi University of Health Sciences, Karnataka                                                  |                      |
| 2 W                                                       | 👌 4th T Block, Japanagar, Bangalore-560041 🖉 🏹                                                         |                      |
|                                                           | Migration Certificate                                                                                  |                      |
| Bee                                                       | e Apply for Migration Certificate Make Peyment Download Migration Certificate Certificate Verification |                      |
|                                                           | Applying for Migration Certificate                                                                     |                      |
|                                                           | Note Who are all passed final year Oct 17 exam onwards only those candidates are eligible.             |                      |
|                                                           | Number*                                                                                                |                      |
|                                                           | View                                                                                                   |                      |
|                                                           | Name :                                                                                                 |                      |
|                                                           | CollegeName<br>1                                                                                       |                      |
|                                                           | Final Year<br>Completed :                                                                              |                      |
|                                                           | POC No :                                                                                               |                      |
|                                                           |                                                                                                    |                      |
|                                                           | Applicant Information                                                                                  |                      |
| Too Not                                                   | Applicant Address *                                                                                    |                      |
| Relation                                                  | sion* Sister v E-Mail Id                                                                               |                      |
| Mo                                                        | bile Number * OTP Sent To Registered Mobile Number                                                     |                      |
|                                                           | See Deals                                                                                              |                      |
|                                                           | Designed and developed by RQINS with technical guidance of AIC - KSU, Rangalova, Version 4             |                      |
|                                                           |                                                                                                    |                      |
|                                                           |                                                                                                    |                      |
|                                                           |                                                                                                    |                      |
|                                                           |                                                                                                    |                      |
|                                                           |                                                                                                    |                      |
|                                                           |                                                                                                    |                      |

7. Once you save the details Application number will generate then click on ok button to go to payment page. student will get SMS of application number to registered mobile number.

| ← → C A Not secure   rguhskarnataka.gov/un/emsmigration/ |                                                                                                    | ५ छ <b>फ ३ छ</b> : |
|----------------------------------------------------------|----------------------------------------------------------------------------------------------------|--------------------|
|                                                          | Creditor Franco & Octoorty Jaganoviri of Stylinov, Lotty Jong, Lotty, Stranzust<br>Rajir Gamilla University of Houldh Sciences, Korazataka<br>eth 'T tilleck Jepanger, Rangdrev Soldott 1<br>Migration Correlication<br>Home Apply for Migration Correlication Developed Migration Correlication Correlication Vertilization |                    |
|                                                          | <image/>                                                                                                    |                    |
|                                                          |                                                                                                    |                    |

8. Enter Application Number then click on submit button.

| ∇ → G      A not secure   rgunskarnataka.gov.in/cmismigration | uninerayment/wakerayment.aspx                                                                                                    | ж <b>тал с</b> : |
|---------------------------------------------------------------|----------------------------------------------------------------------------------------------------|------------------|
|                                                               | တားမီးဆံ ကာဝಧိ ဗငါမက္ခံ, ပါးခွာလဲကိုမ် ပါးခွပ်ပြားခွပေထဲ,ခံလားမောင်<br>Rajiv Gandhi University of Health Sciences, Karnataka<br>4th T Block, Jayanagar, Bangalore-550041<br>Migration Certificate |                  |
|                                                               | Home Apply for Migration Certificate Make Payment Download Migration Certificate Cerifificate Verification                                                                                        |                  |
|                                                               | Payment Details                                                                                                    |                  |
|                                                               | Application Number : *                                                                                                    |                  |
|                                                               | Sobaik Clar                                                                                                    |                  |
|                                                               |                                                                                                    |                  |
|                                                               | Designed and developed by RGUHS with technical guidance of NIC - KSU, Bangalore. Version -1                                                                                                    |                  |
|                                                               |                                                                                                    |                  |
|                                                               |                                                                                                    |                  |
|                                                               |                                                                                                    |                  |
|                                                               |                                                                                                    |                  |
|                                                               |                                                                                                    |                  |
|                                                               |                                                                                                    |                  |
|                                                               |                                                                                                    |                  |
|                                                               |                                                                                                    |                  |
|                                                               |                                                                                                    |                  |
|                                                               |                                                                                                    |                  |
|                                                               |                                                                                                    |                  |

9. After click on submit, below it shows the payment information then click on pay button.

| 6         | ටංಜී<br>Rajiv Gan<br>41         | ವ್ ಗಾಂಧಿ ಆಗ<br>ವಿಶ್ವವಿದ್ಯಾಲ<br>dhi University of<br>h 'T Block, Jayanag<br>Migration | ರೋಗ್ಯ ವಿಜ್ಞಾನಗಳ<br>ಯ,ಕರ್ನಾಟಕ<br>Health Sciences, Karnatak<br>gar, Bangalore-560041<br>Certificate | a 👸                       |
|-----------|---------------------------------|--------------------------------------------------------------------------------------|---------------------------------------------------------------------------------------------------|---------------------------|
| Home      | Apply for Migration Certificate | Make Payment                                                                         | Download Migration Certificate                                                                    | Ceritificate Verification |
|           |                                 | Paymer                                                                               | nt Details                                                                                        |                           |
| Applicati | ion Number : *                  |                                                                                      |                                                                                                   |                           |
|           |                                 | Submit                                                                               | Clear                                                                                             |                           |
|           |                                 | 0                                                                                    |                                                                                                   |                           |
|           |                                 | Amount                                                                               | 2000.00                                                                                           |                           |
|           |                                 | Payment Reference                                                                    | No. 201804000155                                                                                  |                           |
|           |                                 | Status                                                                               | FAIL                                                                                              |                           |
|           |                                 | Gateway Reference                                                                    | No.                                                                                               |                           |
|           |                                 | Payment Date                                                                         |                                                                                                   |                           |
|           | Designed and developed          | by RGUHS with techn                                                                  | ical quidance of NIC - KSU, Banga                                                                 | alore. Version -1         |

10. Payment bill desk page, Do the online payment here.

| Credit Card          | Pay by Credit Card                                                                                                    | /lerchant Name                                |
|----------------------|----------------------------------------------------------------------------------------------------|-----------------------------------------------|
| E Debit Card         | VISA ()                                                                                                    | Rajiv Gandhi University of<br>lealth Sciences |
| Debit Card + ATM PIN | Divers Cub                                                                                                    |                                               |
| Internet Banking     |                                                                                                    | Payment Amount: ₹ 2000.00                     |
| _                    | Enter card number                                                                                                    |                                               |
|                      | Expiration Date CVV/CVC                                                                                                    |                                               |
|                      | Month Year                                                                                                    |                                               |
|                      | Card Holder Name                                                                                                    |                                               |
|                      | Enter card holder name                                                                                                    |                                               |
|                      | Please note: If your credit or debit card has not been used for ecommerce transactions, it will be <u>blocked</u> by your bank for all online transactions as per RBI notification effective March 16, 2020.<br>In case your transaction is failing, please contact your card issuing bank to <u>enable</u> your card for online transactions. |                                               |
|                      | Make Payment<br>Cancel                                                                                                    | BillDesk                                      |

11. After payment successful enter application number to view Migration Certificate then click on view button.

| ರಾಜೀವ್ ಗಾಂ                           | ಧಿ ಆರೋಗ್ಯ ವಿಜ್ಞ      | ಣನಗಳ ವಿಶ್ವವಿದ್ಯಾಲಯ,ಕನಾಣ             | rud 💋 💋                   | <b>4</b> |  |
|--------------------------------------|----------------------|-------------------------------------|---------------------------|----------|--|
| Rajiv Ga                             | ndhi University      | of Health Sciences, Karnataka       |                           |          |  |
| NO NO                                | 4th "T" Block, Jayan | agar, Bangalore-560041              |                           |          |  |
| - Set                                | Migratio             | n Certificate                       |                           |          |  |
| Home Apply for Migration Certificate | Make Payment         | Download Migration Certificate      | Ceritificate Verification |          |  |
|                                      | Migratic             | n Certificate                       |                           |          |  |
| En                                   | ster Application     | Enter Application Numb              |                           |          |  |
|                                      | View                 | Download                            |                           |          |  |
|                                      |                      |                                     |                           |          |  |
| Designed and developed               | i by RI IS with tech | nical guidance of NTC - KSU, Bangak | ore. Version 1            |          |  |
|                                      |                      |                                     |                           | _        |  |
|                                      |                      |                                     |                           |          |  |
|                                      | -                    |                                     |                           |          |  |
|                                      |                      |                                     |                           |          |  |
|                                      |                      |                                     |                           |          |  |
|                                      |                      |                                     |                           |          |  |
|                                      |                      |                                     |                           |          |  |
|                                      |                      |                                     |                           |          |  |
|                                      |                      |                                     |                           |          |  |
|                                      |                      |                                     |                           |          |  |
|                                      |                      |                                     |                           |          |  |
|                                      |                      |                                     |                           |          |  |
|                                      |                      |                                     |                           |          |  |
|                                      |                      |                                     |                           |          |  |

12. Sample view of Migration Certificate

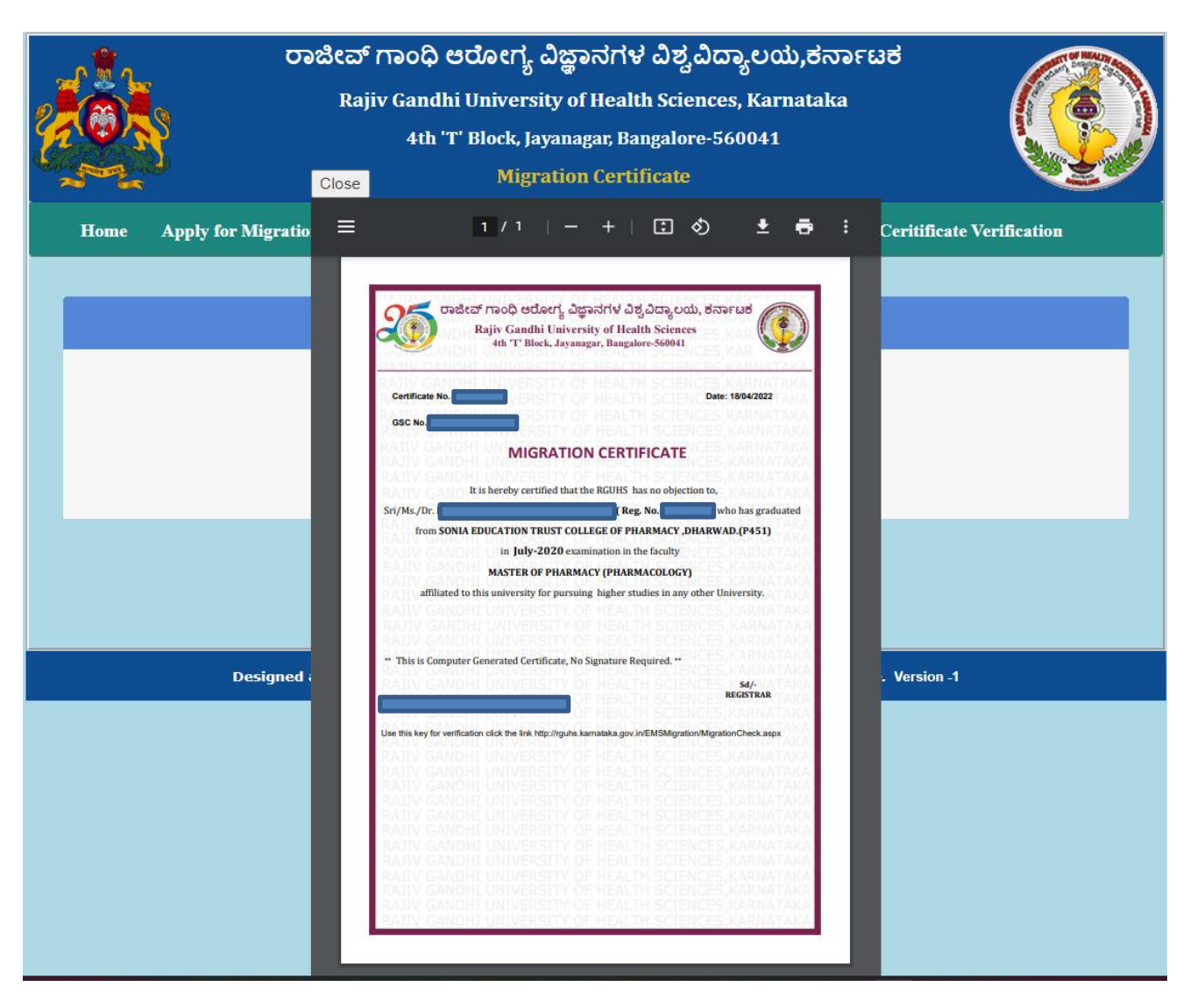

## 13. Final Migration Certificate.

| RATIV GAND              | 4th 'T' Block, Jayanagar, Bangalore-560041                                           |
|-------------------------|--------------------------------------------------------------------------------------|
| Certificate No.         | Date: 18/04/2022                                                                     |
| GSC No.                 | HE UNIVERSITY OF HEALTH SCIENCES, KARNATAK                                           |
|                         | MIGRATION CERTIFICATE                                                                |
|                         | It is hereby certified that the RGUHS has no objection to,                           |
| Sri/Ms./Dr.             | ( Reg. No who has graduated                                                          |
| from SONI               | A EDUCATION TRUST COLLEGE OF PHARMACY ,DHARWAD.(P451)                                |
|                         | in July-2020 examination in the faculty                                              |
|                         | MASTER OF PHARMACY (PHARMACOLOGY)                                                    |
| affiliated              | to this university for pursuing higher studies in any other University.              |
| ** This is Comput       | er Generated Certificate, No Signature Required. **<br>Sd/-                          |
| DANIV CANID             | ERSITY OF HEALTH SCIENCES REGISTRAR, TAK                                             |
| Lee this key for yorifi | cation click the link http://rguhs.karnataka.gov.in/EMSMigration/MigrationCheck.aspx |
| Use this key for vehin  |                                                                                      |
|                         |                                                                                      |